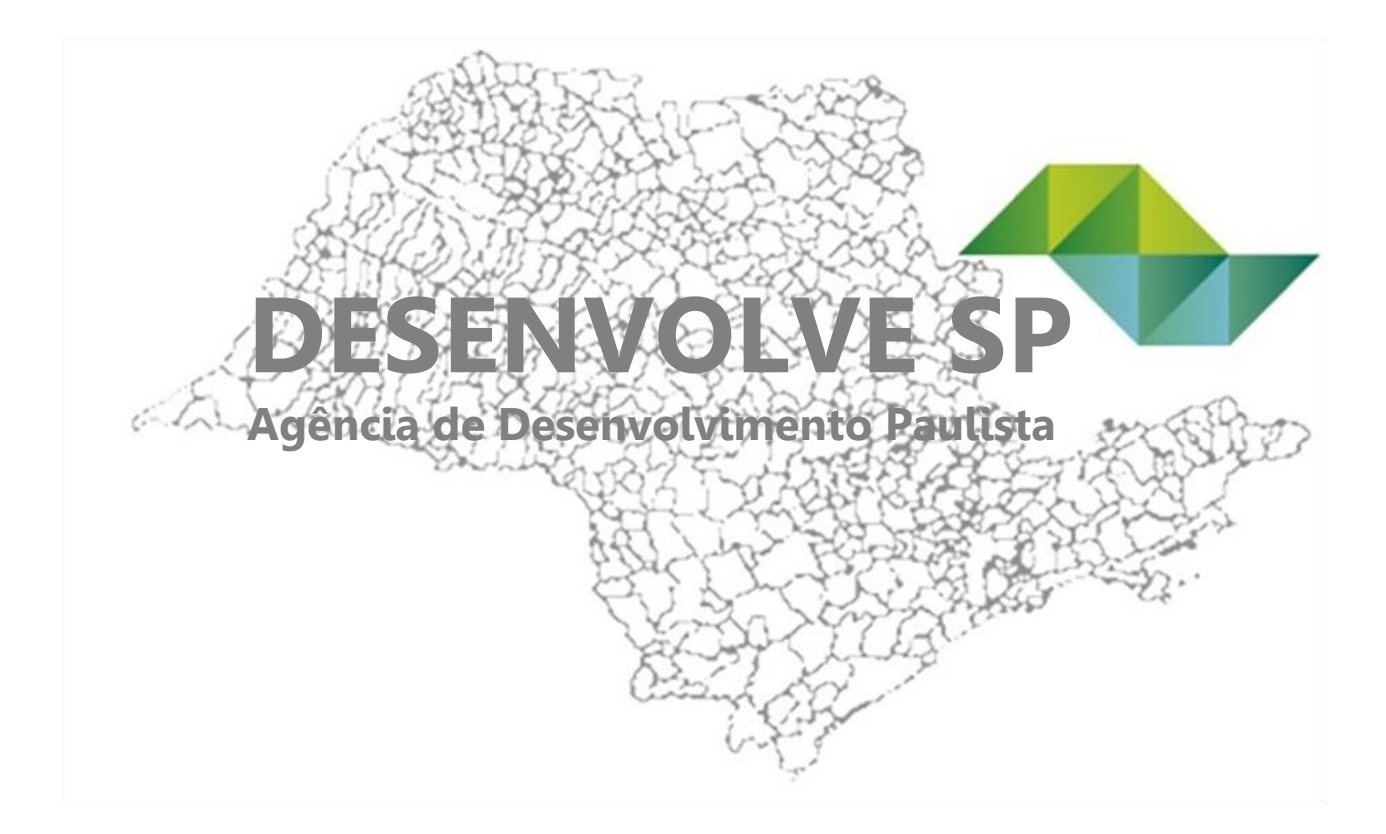

# MANUAL DE ORIENTAÇÕES PARA SOLICITAÇÃO DE FINANCIAMENTO ONLINE

## **Setor Público**

## **DESENVOLVE SP**

*Diretoria de Fomento e de Crédito Superintendência de Políticas Públicas Gerência do Setor Público* 

Versão Junho/2017

#### SOLICITAÇÃO DE FINANCIAMENTO ONLINE

#### 1. Como solicitar um financiamento?

A forma de acesso às linhas de financiamento da Desenvolve SP se dá exclusivamente pela internet. Tudo de forma transparente, segura e sem intermediários.

#### 2. Cadastro de novo usuário

Caso a prefeitura ainda não possua *login* e senha de acesso, deve ser efetuado cadastro através do site <u>www.desenvolvesp.com.br</u>, clicando na área "Solicitações Online", no canto superior direito da tela e, em seguida, na opção "Incluir novo usuário".

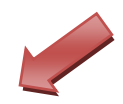

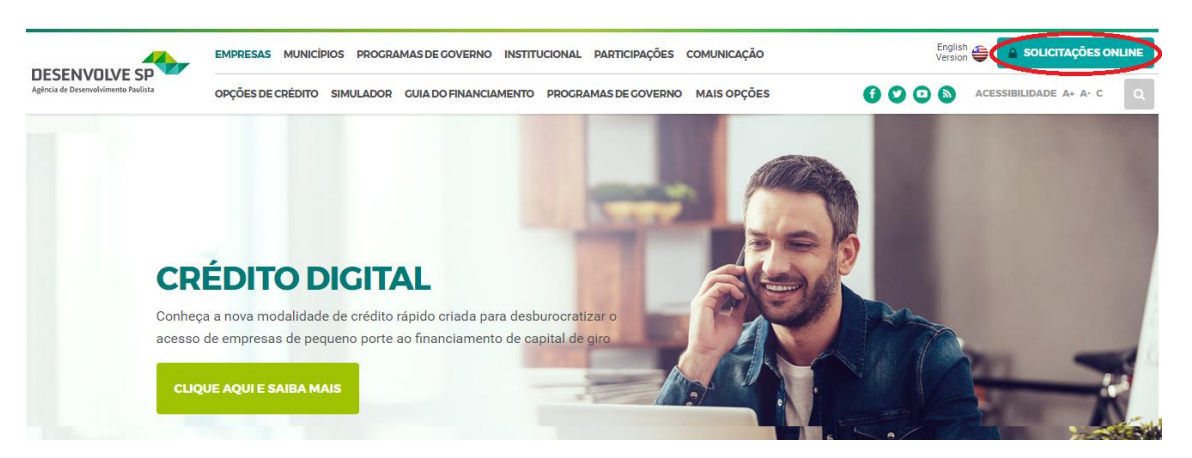

Os dados da Prefeitura necessários para o cadastro inicial são:

- a) Setor de atuação: Selecionar a opção Setor Público;
- b) Razão Social/Nome: informar a Razão Social;
- c) **CNPJ**: informar o CNPJ;
- d) **E-mail**: informar o e-mail institucional de contato, que será utilizado durante todo o processo de financiamento;
- e) Contato: informar a pessoa responsável pela condução do processo;
- f) Telefone: informar DDD e telefone de contato;

Preencher todos os campos da tela apresentada:

| Incluir novo usuário                                | × |
|-----------------------------------------------------|---|
| Informe seus dados:                                 |   |
| Setor de atuação: * 🔘 Setor Privado 💽 Setor Público |   |
| Razão Social/Nome *                                 |   |
| CPF/CNPJ: *                                         |   |
| E-Mail: *                                           |   |
| Contato: *                                          |   |
| Telefone *                                          |   |
|                                                     | = |
| GK Fechar                                           |   |
|                                                     |   |

Será enviado um e-mail com as instruções para a confirmação ou cancelamento do cadastro. Caso seja confirmado, será apresentado o login [código numérico] e senha temporária. Após efetuar o primeiro acesso, será solicitada a alteração da senha.

**Nota:** Se, ao realizar o *login*, o sistema apresentar mensagem de versão desatualizada, deve-se excluir todo o histórico de navegação ou *cache* do navegador e atualizar a página.

#### 2.1 Recuperação de login e senha

Para recuperação de *login* e senha, acesse o site da Desenvolve SP <u>https://www.desenvolve-</u>

<u>sp.com.br/softpar/index.html?nomeUsuario=&submit=Entrar</u> e clique no botão "Esqueci minha senha", conforme mostrado abaixo:

|   | Login                |
|---|----------------------|
|   | Usuário:             |
|   | Senha:               |
| * | Entrar               |
| _ | Incluir novo usuário |
|   | Esqueci minha senha  |
|   |                      |

Serão solicitados o CNPJ e e-mail cadastrados.

| Esqueci minha senha                         | ×              |
|---------------------------------------------|----------------|
| Para redefinir sua senha, informe seus dado | s abaixo:      |
| CPF/CNPJ: *                                 |                |
| Não lembro do e-m                           | ail cadastrado |
|                                             | OK Scancelar   |

Após esse procedimento, será enviado um e-mail com os novos dados de acesso. Caso não se lembre do e-mail cadastrado ou não tenha mais acesso ao mesmo clique no item "<u>Não lembro do e-mail cadastrado</u>" e preencha dos dados solicitados conforme abaixo.

| Esqueci minha s                                                               | enha     | × |
|-------------------------------------------------------------------------------|----------|---|
| Informe seus da                                                               | idos:    |   |
| CPF/CNPJ:<br>Dt. constituição<br>Telefone:<br>Novo e-mail:<br>Confirme e-mail | *        |   |
| Voltar                                                                        |          |   |
|                                                                               | Gancelar |   |

Após esse procedimento, será enviada uma mensagem ao novo endereço de e-mail informado com os novos dados de acesso.

Caso o problema persista, enviar email para <u>setor.publico@desenvolvesp.com.br</u> informando-o e, se possível, incluir *print* da tela com o erro reportado.

#### 3 Pedido de Financiamento

Após a validação do *login* e senha de acesso, será apresentada a página inicial do sistema, contendo os menus de acesso "Cadastro", "Consultas", "Pedido de Financiamento" e "Downloads".

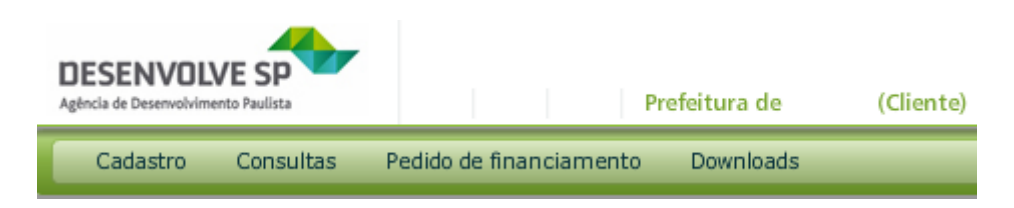

#### 3.1 Inclusão de Pedido de Financiamento

Utilizar apenas o menu "Pedido de Financiamento", que é composto por duas opções: "Carta Consulta/Setor Público" e "Painel de Controle": Escolher a opção "Carta Consulta/Setor Público".

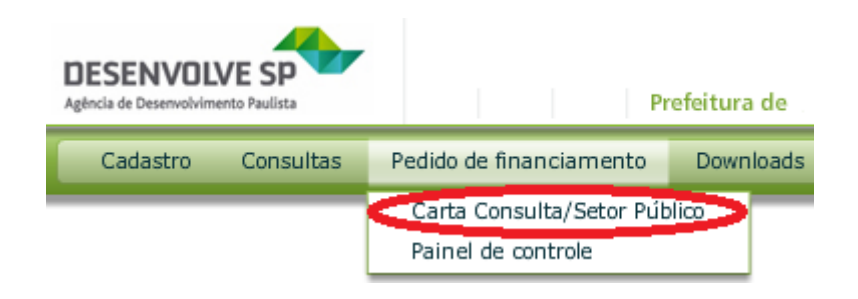

#### 3.1.2 Opção "Carta Consulta Setor Público"

A opção "Carta Consulta Setor Público" é o documento a ser preenchido para que o Município solicite um financiamento. Lembrando que o objeto do financiamento deve ser compatível com alguma das Linhas oferecidas pela Desenvolve SP, cujas informações ficam disponíveis em nosso site.

Para iniciar o preenchimento, deve-se clicar no botão "Novo", disponível no canto inferior da tela.

Todos os campos assinalados com asterisco (\*), em vermelho, são de preenchimento obrigatório.

| Carta Con | sulta/Setor Público       |                     |                    |                         |                      | _ 🗆 ×      |
|-----------|---------------------------|---------------------|--------------------|-------------------------|----------------------|------------|
| Geral     | Financiamento de in       | Administração e car | Dados Econômico-Fi | Relação de dívida co    | Descrição do projeto | Cronograma |
| Dados     | da prefeitura             |                     |                    |                         |                      |            |
| Prospec   | ção: CNPJ:                | *                   | Denominação:       | *                       |                      |            |
| Endereç   | o da sede                 |                     |                    |                         |                      |            |
| Estado:   | * SP 🛛 🔻                  | <u>CEP:</u> *       | <u>Cidade:</u> *   |                         |                      |            |
| Endereç   | ;o: *                     |                     | Nr: *              | Bairro:                 |                      |            |
| Comple    | mento:                    |                     | País: *            | 1 BRASIL                |                      |            |
| Nome d    | e contato: ∗              |                     | CPF:               | *                       | Tel.: *              |            |
| E-mail:   | *                         |                     | Cel.               |                         | Fax:                 |            |
| Grau de   | relacionamento do contato | com a empresa: *    | 🛛 🔻 Como           | conheceu a DESENVOLVE S | 5P: *                | •          |
| Data da   | solicitação:              |                     |                    |                         |                      |            |
|           |                           |                     |                    |                         |                      |            |
|           | Anexos                    | 🔎 Visualizar        | Novo               | itar 📔 🕨 Continuar      | Salvar               | Cancelar   |

**Nota:** Caso o botão "Novo" não esteja disponível no canto inferior da tela, devem-se utilizar as barras de rolagem, no canto direito, para visualizá-lo.

Para enviar os documentos pertinentes ao pedido de financiamento, deve-se utilizar o botão "Anexos", disponível no canto inferior da tela, e em seguida deve-se pressionar o botão "Incluir":

| Anexos | 🔎 Visualizar | Novo |
|--------|--------------|------|
|        |              |      |

| Anexos - F | Prospecção |         |           | _ 🗆 ×            |
|------------|------------|---------|-----------|------------------|
| Seq.       | Descrição  | Arquivo | Usuário   | Data de inclusão |
|            |            |         |           |                  |
|            |            |         |           |                  |
|            |            |         |           |                  |
|            |            |         |           |                  |
|            |            |         |           |                  |
|            |            |         |           |                  |
|            |            |         |           |                  |
|            |            |         | •         |                  |
|            |            |         | •         |                  |
|            |            | O Abrir | 📓 Incluir | Excluir          |

**NOTA**: O botão "Anexos" só estará habilitado após o preenchimento de todas as abas e após a Carta Consulta ter sido salva na última aba.

A inclusão dos dados do financiamento está separada por guias/abas, para permitir o registro de diversas informações da Prefeitura e do financiamento de interesse:

| Carta Consulta/Setor Público                       |                    |                         |                      | _ 🗆 ×      |
|----------------------------------------------------|--------------------|-------------------------|----------------------|------------|
| Geral Financiamento de in Administração e car      | Dados Econômico-Fi | Relação de dívida co    | Descrição do projeto | Cronograma |
| Forma da prospecção: Novo cliente 🛛 🔻              |                    |                         |                      |            |
| Dados da prefeitura                                |                    |                         |                      |            |
| Prospecção: CNPJ: *                                | Denominação:       | *                       |                      |            |
| Endereço da sede                                   |                    |                         |                      |            |
| Estado: <b>* SP </b>                               | <u>Cidade:</u> *   |                         |                      |            |
| Endereço: *                                        | Nr: *              | Bairro:                 |                      |            |
| Complemento:                                       | <u>País:</u> *     | 1 BRASIL                |                      |            |
| Nome de contato: *                                 | CPF:               | *                       | Tel.: ∗              |            |
| E-mail: *                                          | Cel.               |                         | Fax:                 |            |
| Grau de relacionamento do contato com a empresa: * | Como               | conheceu a DESENVOLVE S | iP: *                | ▼          |
| Data da solicitação: 09/06/2015                    |                    |                         |                      |            |
|                                                    |                    |                         |                      |            |
| Anexos                                             | Visualizar         | ovo                     | Continuar            | 🥎 Cancelar |

a) Aba "Geral": São encontradas as informações cadastrais

b) Aba "<u>Financiamento de Interesse</u>": Preencher o campo CNAE com os dados "O8411600" e clicar na tecla "TAB". O campo ao lado será automaticamente preenchido com o texto "ADMINISTRACAO PUBLICA EM GERAL".

Deve ser selecionada a Linha de financiamento de interesse e informados os valores e prazos pretendidos. Observar as condições vigentes das Linhas de financiamento destinadas aos Municípios no site da Desenvolve SP.

| Carta Consulta/Setor Público                                                                                                    |                        |                                         |                  |                             |                      | _ 🗆 ×      |
|----------------------------------------------------------------------------------------------------|------------------------|-----------------------------------------|------------------|-----------------------------|----------------------|------------|
| Geral Financiamento de interesse                                                                                                    | Administração e caract | eriza Dados Econó                       | mico-Financeiros | Relação de dívida consolida | Descrição do projeto | Cronograma |
| CNAE: * 2084116<br>Financiamento de interesse: * LFN - LINF                                                                             | ADMINISTRACA           | o publica em geral                      |                  |                             |                      |            |
| Complemento                                                                                                    |                        |                                         |                  |                             |                      |            |
| Valor do financiamento pretendido:<br>Prazo total do financiamento:<br>Prazo de carência:<br>Percentual de financiamento sobre gasto to | * 500.00<br>*          | 00,00<br>72 meses<br>6 meses<br>00,00 % |                  |                             |                      |            |
|                                                                                                    |                        | ) Anexos                                | isualizar 🛛      | Novo                        | Salvar               | Cancelar   |

c) Aba "<u>Administração e caracterização do Município</u>": As informações podem ser inseridas no campo disponível ou anexadas em documento "Word". Caso a opção seja por anexar o documento, escrever "Anexo" no campo disponível e nomear o arquivo como "ADMINISTRAÇÃO E CARACTERIZAÇÃO DO MUNICÍPIO". As informações necessárias desta guia/aba são:

 Aspectos relativos à gestão de serviços públicos (estrutura, principais instrumentos), quando relacionados com o projeto a ser apresentado;

- Nome e cargo dos principais gestores/responsáveis pelo projeto;

- Breve histórico do Município, destacando apenas os fatos mais relevantes, dados principais geográficos e demográficos, dados relativos à distribuição espacial da população (atual e tendências), uso e ocupação do solo, sistema de transporte e trânsito, sistema de saneamento básico; incluir ainda a questão metropolitana ou de inserção regional, quando for o caso;

 Planejamento municipal – plano diretor urbano e planos diretores temáticos ou setoriais (principais diretrizes e aspectos relacionados com o projeto);

- Informações sobre o Índice de Desenvolvimento Humano;
- Informações sobre o Índice de Responsabilidade Social Paulista;
- Relacionamento com outras Instituições Financeiras caso haja outros projetos de investimento em andamento no Município.

| rta Cor                                                                                                    | nsulta/Setor Público                                                                                                    |                                                                                                    |                                                                                          |          |                      |                      | _ 🗆        |
|----------------------------------------------------------------------------------------------------|----------------------------------------------------------------------------------------------------|----------------------------------------------------------------------------------------------------|------------------------------------------------------------------------------------------|----------|----------------------|----------------------|------------|
| Geral                                                                                                    | Financiamento de in                                                                                                    | Administração e car                                                                                                    | Dados Econ                                                                               | ômico-Fi | Relação de dívida co | Descrição do projeto | Cronograma |
| de sano<br>Inclui<br>quando<br>Planeja<br>temáti<br>com o<br>Inform<br>Relacio<br>outros<br>As info<br>através<br>Caso a<br>campo | eamento básico;<br>ir ainda a questão metropo<br>o for o caso;<br>imento municipal - plano<br>icos ou setoriais (principais<br>projeto);<br>ações sobre o Índice de De<br>ações sobre o Índice de Re<br>namento com outras Insti<br>projetos de investimento<br>rmações podem ser inseric<br>s do botão 'Anexos' abaixo<br>opção for por anexar o do<br>a o lado. | olitana ou de inserção reg<br>diretor urbano e planos d<br>s diretrizes e aspectos rela<br>senvolvimento Humano;<br>sponsabilidade Social Pau<br>tuições Financeiras caso P<br>em andamento no Muni<br>las no campo ao lado ou<br>ocumento, escrever 'anexo | jional,<br>liretores<br>icionados<br>ulista;<br>naja<br>cipio.<br>anexadas<br>o' no<br>▼ | * Desc   | rição obrigatória    |                      |            |
|                                                                                                    | Anexos                                                                                                    | 🔎 Visualizar                                                                                                    | 🧌 Novo                                                                                   | E E      | litar 🔰 🕨 Continuar  | Salvar               | 🔷 Cancelar |

d) Aba "<u>Dados Econômicos e Financeiros</u>": Devem ser informados os dados orçamentários relativos aos três últimos exercícios, conforme os relatórios homologados no SICONFI.

| arta Con                                                                                                    | sulta/Setor Público         |               |         |                  |      |         |                |      |                  | _ 0        |
|----------------------------------------------------------------------------------------------------|-----------------------------|---------------|---------|------------------|------|---------|----------------|------|------------------|------------|
| Geral                                                                                                    | Financiamento de in         | Administração | e car D | ados Econômico-F | i    | Relação | o de dívida co | Desc | rição do projeto | Cronograma |
| Devem ser informados os dados relativos aos três últimos orçamentos para que se verifique as regras constantes da Lei de Responsabilidade Fiscal: |                             |               |         |                  |      |         |                |      |                  |            |
|                                                                                                    |                             |               | Ano 1   | (2012)           | А    | no 2    | (2013)         | And  | 3 (2014) *       |            |
| Valores                                                                                                    | em R\$                      |               |         |                  |      |         |                |      |                  |            |
| Receita                                                                                                    | Corrente Líquida/RCL        |               |         |                  |      |         |                | *    |                  | 1          |
| Total de                                                                                                    | e Operações de Crédito/OC   |               |         |                  |      |         |                | *    |                  |            |
| Amortiz                                                                                                    | zação + juros + Encargos da | dívida/ED     |         |                  |      |         |                |      |                  |            |
| Dívida C                                                                                                    | Consolidada Líquida (DCL)   |               |         |                  |      |         |                | *    |                  |            |
| Saldo G                                                                                                    | lobal de Garantias/SG       |               |         |                  |      |         |                |      |                  |            |
| Despesa                                                                                                    | as de Capital/DC            |               |         |                  |      |         |                | *    |                  |            |
| Despesa                                                                                                    | as Total de Pessoal/DP      |               |         |                  |      |         |                | *    |                  |            |
|                                                                                                    |                             |               |         |                  |      |         |                |      |                  |            |
|                                                                                                    |                             |               |         |                  |      |         |                |      |                  |            |
|                                                                                                    |                             |               |         |                  |      |         |                |      |                  |            |
| Valores                                                                                                    | sem %                       |               |         |                  |      |         |                |      |                  |            |
|                                                                                                    |                             |               |         |                  |      |         |                |      |                  |            |
|                                                                                                    |                             | Anexos        | ) vi    | sualizar         | Novo |         | 🖉 Editar       |      | Continuar        | 🥎 Cancelar |

e) Aba "<u>Relação de dívida consolidada líquida</u>": Relacionar, individualmente e nominalmente, a composição da dívida consolidada com base no último exercício, indicando os credores e respectivos valores.

As informações podem ser inseridas no campo disponível ou anexadas em documento "Word". Caso a opção seja por anexar o documento, escrever "Anexo" no campo disponível e nomear o arquivo como "RELAÇÃO DA DÍVIDA CONSOLIDADA LÍQUIDA". Outra opção é anexar o último CDP (Cadastro da Dívida Pública) divulgado no SADIPEM.

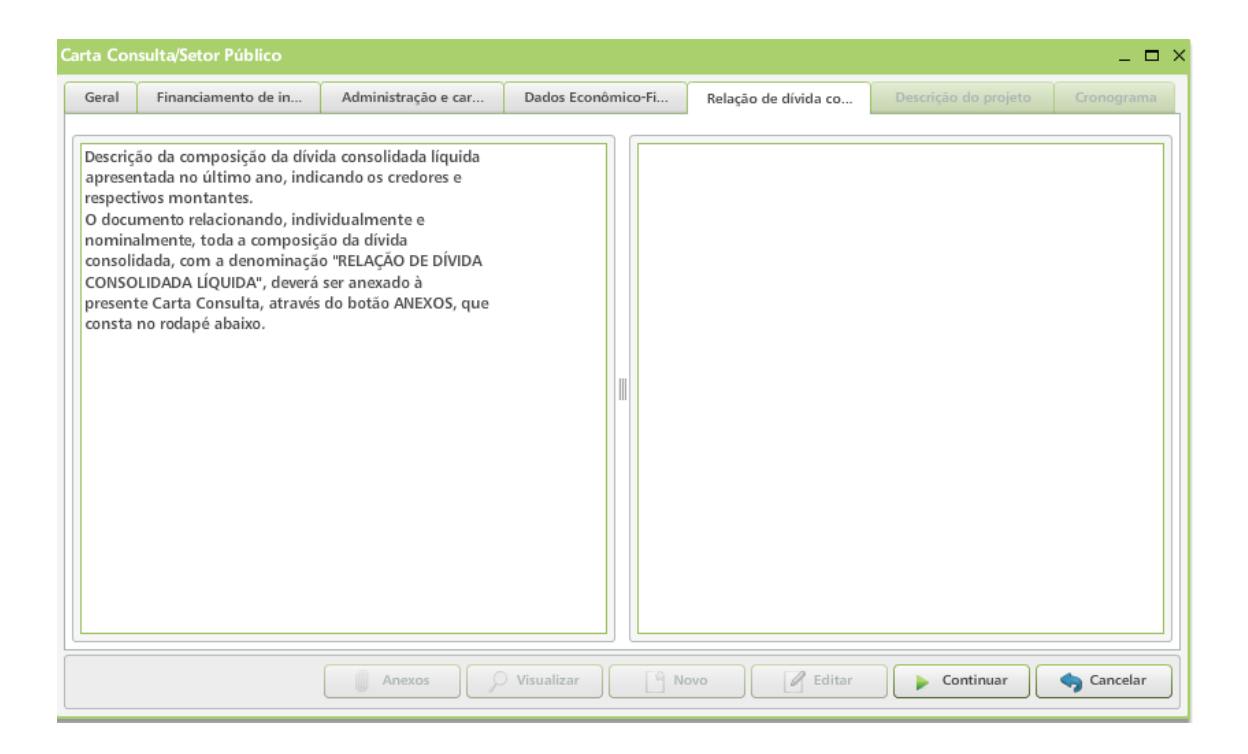

f) Aba "<u>Descrição do Projeto</u>": Descrever de forma sucinta os principais dados do projeto. Em caso de aquisição de máquinas e equipamentos, descrever o tipo, a quantidade e a finalidade dos bens que se pretende adquirir.

As informações podem ser inseridas no campo disponível ou anexadas em documento "Word". Caso a opção seja por anexar o documento, escrever "Anexo" no campo disponível e nomear o arquivo como "DESCRIÇÃO DO PROJETO".

- Objetivos (implantação, aquisição de máquinas, ampliação, reformulação, urbanização, recuperação, revitalização, aquisição, modernização e etc.);

- Metas a serem atingidas (área de abrangência, cobertura dos serviços/sistemas, incorporação de áreas informais, valorização e criação de oportunidades, etc. - quantificar);

- Fundamentação e justificativas para a realização do projeto (prioridades, planejamento urbano, demanda, cumprimento de legislação, aumento de qualidade ambiental, incremento industrial,

desenvolvimento desportivo, cultural e social, desenvolvimento comercial, etc.);

 Principais ganhos a serem obtidos com a realização do projeto (melhoria da qualidade de vida e dos indicadores sociais e urbanos, maior racionalização ou otimização dos serviços públicos, aumento de eficiência, aumento de arrecadação, etc.);

- Número de pessoas a serem beneficiadas pelo projeto (direta e indiretamente);

- Número de empregos gerados;

- Investimento e Implantação: obras de infraestrutura, edificações, equipamentos, urbanos e etc. (quantificar com referência geral de metragem, público atendido, etc.);

- Gestão e aspectos operacionais;

- Etapas e Prazo de implantação (cronograma);

- Participação de recursos privados;

- Licenciamento ambiental (informar se o projeto já recebeu a(s) licença(s) prévia(s) ou de instalação, expedida(s) pelo órgão ambiental competente. Em caso negativo, informar se já foram iniciados os procedimentos necessários à sua obtenção e o tempo estimado para recebê-la(s).); e,

- Quadro de Usos e Fontes: Os valores estimados para os investimentos do projeto devem ser agrupados em itens de uso, conforme a fonte pretendida.

As informações podem ser inseridas no campo disponível ou anexadas em documento "Word". Caso a opção seja por anexar o documento, escrever "Anexo" no campo disponível e nomear o arquivo como "QUADRO DE USOS E FONTES". Modelo disponível ao final deste Manual.

- Outros aspectos julgados relevantes;

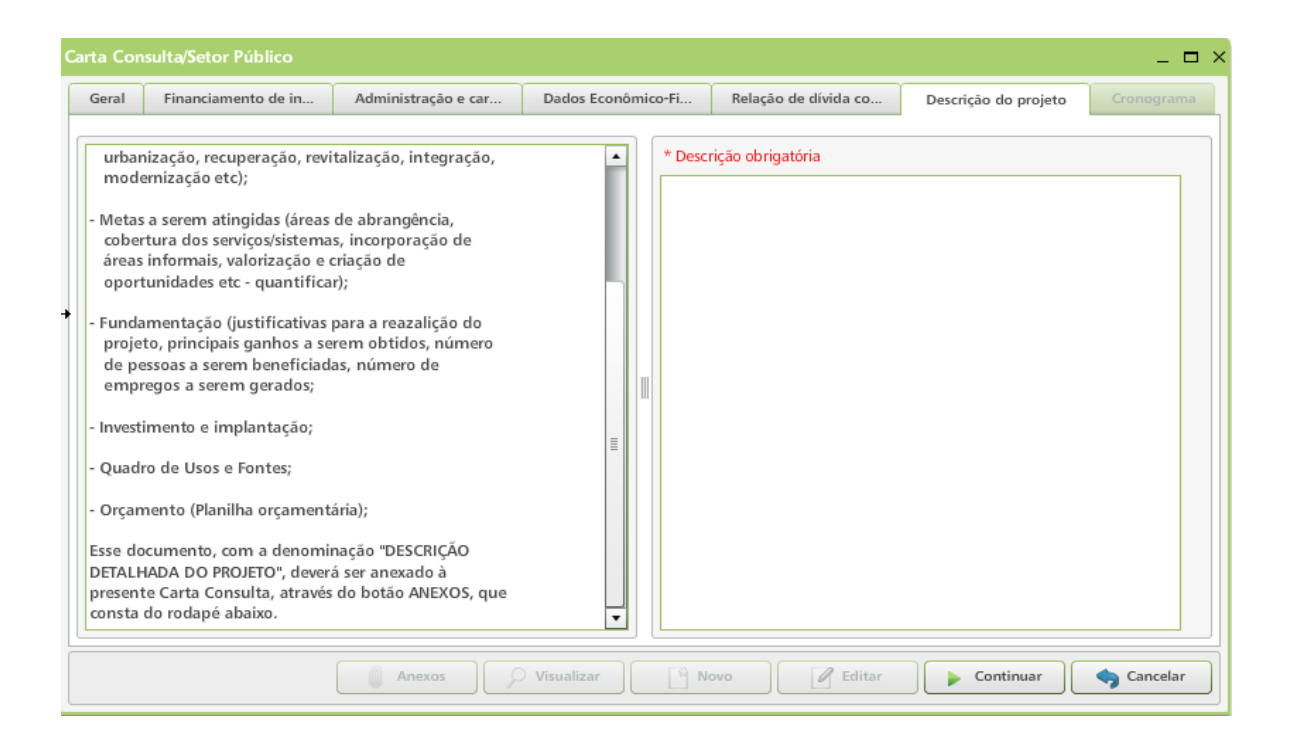

 g) <u>Aba "Cronograma"</u>: Preencher pelo menos um dos tipos de aplicação de recursos abaixo indicando o valor do projeto, os recursos próprios (se houver) e o prazo para sua realização.

| Carta Con            | sulta/Setor Público      |                          |                    |                      |                          | _ 🗆 🗄    |
|----------------------|--------------------------|--------------------------|--------------------|----------------------|--------------------------|----------|
| Geral                | Financiamento de in      | Administração e car      | Dados Econômico-Fi | Relação de dívida co | Descrição do projeto Cre | onograma |
| Tipo: *<br>Início (m | sês/ano)                 | Recursos Fim (mês        | Próprios: *        | Valor do pr          | ojeto: *                 | onar     |
| Cronogra             | ma de execução (se houve | r):<br>Recursos próprios | Valor proie        | to Início (môs/an    | o) Fim (môc/ano)         | Evoluir  |
| MOVIME               | ENTO DE TERRA            | 0,00                     | 10.000.000,        | 00 01/20             | 15 12/2016               |          |
|                      |                          |                          |                    |                      |                          |          |
|                      |                          |                          |                    |                      |                          |          |
|                      |                          |                          |                    |                      |                          |          |
|                      |                          |                          |                    |                      |                          |          |
|                      |                          |                          |                    |                      |                          |          |
|                      |                          |                          |                    |                      |                          |          |
| Valor rec            | cursos próprios:         | 0,00 Valor total d       | o projeto: 10.000  | .000,00              |                          |          |
|                      | Anexos                   | 🔎 Visualizar             | Novo               | itar 📔 🕨 Continuar   | Salvar                   | Cancelar |

Para concluir o pedido de financiamento, após a digitação de todos os dados, deve-se anexar a Declaração do Prefeito (assinada) através do botão "Anexos" e pressionar o botão "Salvar". Modelo disponível ao final deste Manual.

| Financiamento de in               | Administração e car I | Dados Econômico-Fi | Relação de dívida co | Descrição do projeto Cre | onograma |
|-----------------------------------|-----------------------|--------------------|----------------------|--------------------------|----------|
| po: *                             | ▼ Recursos Pró        | prios: *           | Valor do pro         | jeto: *                  |          |
| icio (mës/ano)                    | Fim (mës/an           | 10)                |                      | Adici                    | onar     |
| nograma de execuçao (se hou<br>po | Recursos próprios     | Valor projeto      | Início (mês/ano      | ) Fim (mês/ano)          | Exclu    |
| OVIMENTO DE TERRA                 | 0,00                  | 1.000.000,00       | 01/201               | 5 03/2016                | Û        |
|                                   |                       |                    |                      |                          |          |
|                                   |                       |                    |                      |                          |          |
|                                   |                       |                    |                      |                          |          |
|                                   |                       |                    |                      |                          |          |
|                                   |                       |                    |                      |                          |          |
| lor recursos próprios:            | 0,00 Valor total do p | rojeto: 1.000.0    | 00,00                |                          |          |

Após preencher todas as abas e salvar, será gerado um número de prospecção do pedido de financiamento solicitado. Este número é a confirmação de que o pedido do Município foi registrado. Aguardar a análise e comunicação da Desenvolve SP para continuidade do processo.

A análise somente será realizada após o preenchimento de todas as informações e documentos anexos.

Não serão aceitos pedidos de financiamento enviados por email ou via correio, somente pelo sistema online da Desenvolve SP.

IMPORTANTE: A Desenvolve SP não indica e não mantém acordo com consultorias para intermediar operações de financiamentos.

#### 3.2 Alteração ou Consulta do Pedido de Financiamento

Na opção "Carta Consulta/Setor Público", ao pressionar o campo "Prospecção" são mostrados os pedidos de financiamento que o Município possui. É possível consultar pedidos cadastrados ou alterar aqueles que ainda não foram analisados.

| Pedido de financiamento | Cadastro Consultas Downloads                                                                                                    |  |  |  |  |  |
|-------------------------|----------------------------------------------------------------------------------------------------|--|--|--|--|--|
|                         |                                                                                                    |  |  |  |  |  |
|                         | Carta Consulta/Setor Público                                                                                                    |  |  |  |  |  |
|                         | Geral Financiamento de interesse Administração e caracteriza Dados Econômico-Financeiros Relação de dívida consolida Descrição do projeto Cronograma |  |  |  |  |  |
|                         | Dados da prefeitura                                                                                                    |  |  |  |  |  |
|                         | Prospecção: CNPJ: * Denominação: *                                                                                                    |  |  |  |  |  |
|                         | Endereço da sede                                                                                                    |  |  |  |  |  |
|                         | Estado: * SP v CEP: * Cidade: *                                                                                                    |  |  |  |  |  |
|                         | Endereço: * Nr: * Bairro:                                                                                                    |  |  |  |  |  |
|                         | Complemento: País: * 1 BRASIL                                                                                                    |  |  |  |  |  |
|                         | Nome de contato: * CPF: * Tel.: *                                                                                                    |  |  |  |  |  |
|                         | E-mail: * Cel.: Fax                                                                                                    |  |  |  |  |  |
|                         | Grau de relacionamento do contato com a empresa: *                                                                                                   |  |  |  |  |  |
|                         | Data da solicitação:                                                                                                    |  |  |  |  |  |
|                         |                                                                                                    |  |  |  |  |  |
|                         | Anexos 🔎 Visualizar 🕒 Novo 📝 Editar 🕞 Continuar 🔛 Salvar ) 🧠 Cancelar                                                                                |  |  |  |  |  |

Dúvidas podem ser sanadas através do email:

setor.publico@desenvolvesp.com.br

#### ANEXOS

### MODELO DE QUADRO DE USOS E FONTES

xx/xx/xxxx

R\$ Mil

| Aplicação                  | Recursos<br>DESENVOLVE SP | Recursos do<br>Município<br>(contrapartida) | Total |
|----------------------------|---------------------------|---------------------------------------------|-------|
| Construção sustentável     |                           |                                             |       |
| Guias e Sarjetas           |                           |                                             |       |
| Máquinas e<br>Equipamentos |                           |                                             |       |
| Obras acessórias           |                           |                                             |       |
| Obras de Infraestrutura    |                           |                                             |       |
| Pavimentação               |                           |                                             |       |
| Planejamento Municipal     |                           |                                             |       |
| Projeto Técnico            |                           |                                             |       |
| Recuperação Florestal      |                           |                                             |       |
| Saneamento e Resíduos      |                           |                                             |       |
| Sistema de Água            |                           |                                             |       |
| Sistema de Comunicação     |                           |                                             |       |
| Sistema de Drenagem        |                           |                                             |       |
| Sistema de Esgoto          |                           |                                             |       |
| Sistema de Iluminação      |                           |                                             |       |
| Sistema de Sonorização     |                           |                                             |       |
| Sistema Elétrico           |                           |                                             |       |
| Terraplanagem              |                           |                                             |       |
|                            |                           |                                             |       |
| Total                      |                           |                                             |       |

### MODELO DE DECLARAÇÃO CARTA CONSULTA SETOR PÚBLICO

| Eu,                  |                      |                 |                     |           |
|----------------------|----------------------|-----------------|---------------------|-----------|
| ;                    | Prefeito             | do              | Município           | de        |
|                      |                      |                 |                     | tenho     |
| conhecimento que     | esta Carta Consult   | a será avalia   | da pela Desenvolve  | e SP, não |
| havendo garantia o   | le aprovação do pro  | ojeto para fina | anciamento ou, se a | aprovado, |
| que poderá ser fina  | anciado apenas pai   | te do valor d   | o projeto, de acord | lo com as |
| regras e limites est | ipulados para a linh | a escolhida.    |                     |           |

Cidade, **xx/xx/xxxx** 

NOME

PREFEITO MUNICIPAL